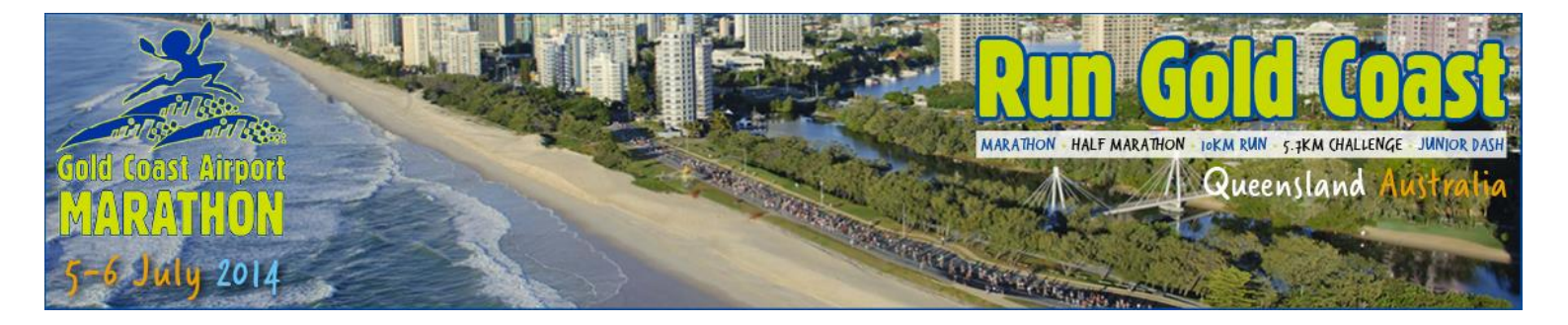

## How to Create a Team for the 2014 Gold Coast Airport Marathon

- 1. <u>Click here</u> for Team Organiser Registration Portal
- 2. Click 'Register' to create an account, which you will use to log in and manage your team

| am Manager                                                                |                                            |
|---------------------------------------------------------------------------|--------------------------------------------|
| Before you can create or manage your team, you must log in to our system. |                                            |
| I already have a user name and password.                                  | New here? Create a user name and password. |

3. Complete your account information and click 'Create Account'

| Create a Team Manager's Login. This will let you come back to manage your team.               |                |  |
|-----------------------------------------------------------------------------------------------|----------------|--|
| Passwords are required to be a minimum of 6 characters in length and all fields are required. |                |  |
|                                                                                               |                |  |
| Account Information                                                                           |                |  |
| Email Address:                                                                                |                |  |
| Password:                                                                                     |                |  |
| Confirm Password:                                                                             |                |  |
| Security Question:                                                                            |                |  |
| Security Answer:                                                                              |                |  |
| (                                                                                             | Create Account |  |
|                                                                                               |                |  |

4. It will log you in automatically and click 'Add a team' to create your team

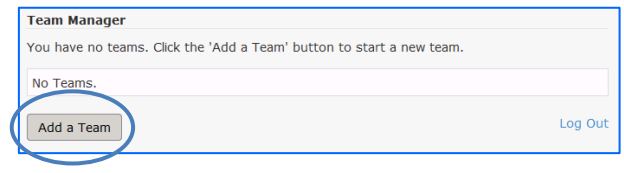

- 5. Carefully complete all the team details, referring to the teams information on the website and the hint text 2 for any required clarification, and click 'Save'
- 6. You team is then listed in your account, but noted as locked. It will be approved (unlocked) within 2 business days by the Gold Coast Airport Marathon team and you will then receive the required information to get your team members registered.

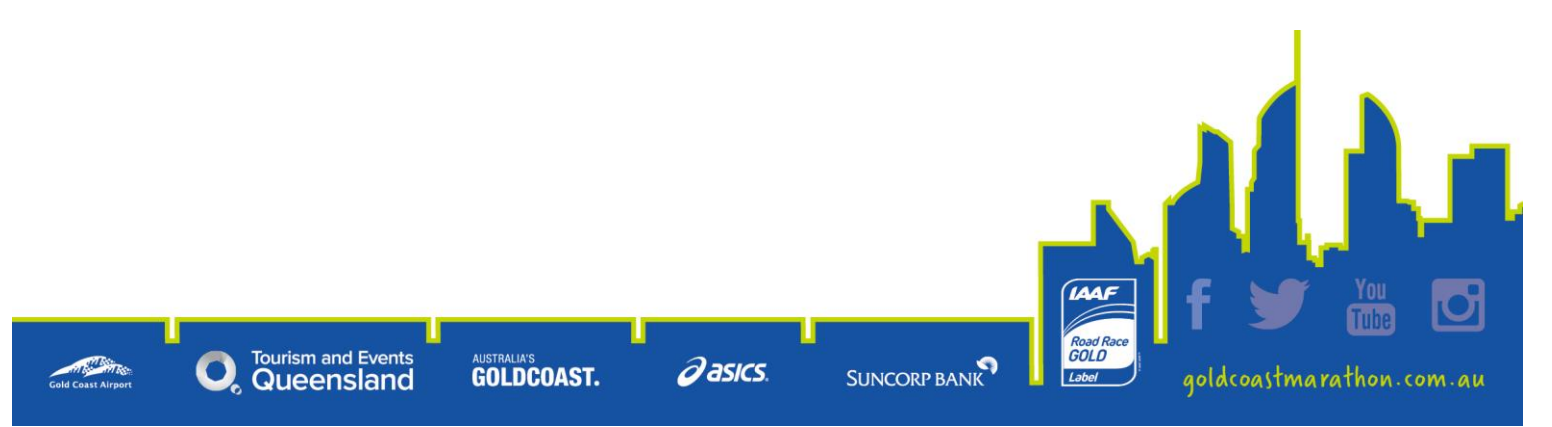